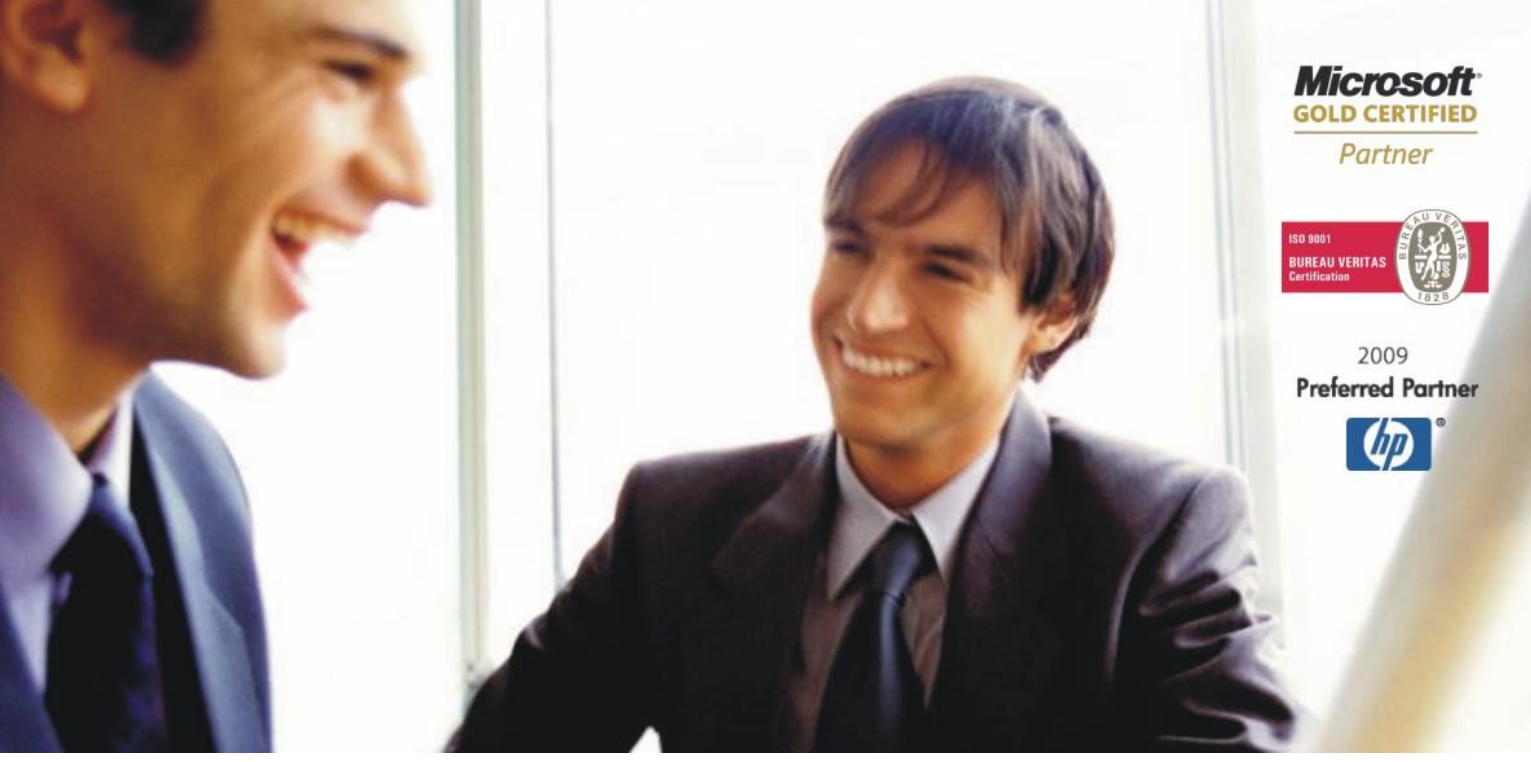

Veleprodaja | Maloprodaja | Storitve | Računovodstvo | Proizvodnja | Gostinstvo | Turizem | Hotelirstvo | Ticketing | CRM Internetna trgovina | Izdelava internetnih strani | Grafično oblikovanje

## NOVOSTI IN NASVETI ZA DELO S PROGRAMSKIM PAKETOM BIROKRAT

# Navodila za izdelavo eSLOG dokumentov

OPISANE NOVOSTI VELJAJO V NAVEDENI VERZIJI PROGRAMA ALI VEČ

Birokrat 8.029.xxx

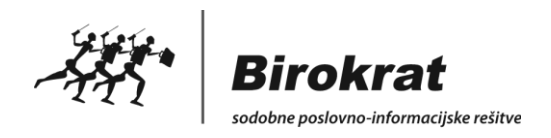

Datum izida: 02.03.2015

## Kazalo:

| SPLOŠNO                                                            | 3  |
|--------------------------------------------------------------------|----|
| PRIPRAVA PODATKOV V PROGRAMU BIROKRAT ZA IZDELAVO eSLOG DOKUMENTOV | 5  |
| SPLOŠNE NASTAVITVE – kratka navodila                               | 5  |
| SPLOŠNE NASTAVITVE - podrobnejša navodila                          | 6  |
| NASTAVITVE PRI PARTNERJIH                                          | 11 |
| KREIRANJE eSLOG DOKUMENTA V PROGRAMU BIROKRAT                      | 12 |
| UVOZ eSLOG DOKUMENTOV V PROGRAM BIROKRAT                           | 16 |

# SPLOŠNO

**eRačun** je račun **v elektronski obliki**, ki ga izdajatelj računa za dobavljeno blago ali izvedene storitve izda svojemu kupcu oziroma prejemniku računa in enakovredno zamenjuje račun v papirni obliki.

Izmenjava eRačuna je proces posredovanja eRačuna od izdajatelja do prejemnika eRačuna. **Prejemnik eRačuna** je lahko proračunski uporabnik ali fizična ali pravna oseba, ki ji je namenjen eRačun. **Izdajatelj eRačuna** je lahko proračunski uporabnik ali fizična ali pravna oseba, ki eRačun izda.

#### E-račune obvezno pošiljamo prejemnikom, ki so proračunski uporabniki, vsem ostalim poljubno.

#### Katere listine so eRačun?

S skupnim imenom »eRačun« se označujejo dokumenti oziroma knjigovodske listine, ki vsebujejo zapise o poslovnih dogodkih, na osnovi katerih se spreminjajo sredstva ali obveznosti do njihovih virov, prihodki ali odhodki. Knjigovodske listine so lahko prejete ali izdane. Popolnost, resničnost in poštenost poslovnega dogodka izkazujejo z obveznimi elementi listine. Slednji so opredeljeni tako v Pravilniku o računovodstvu organizacije kot v Zakonu o davku na dodano vrednost (ZDDV-1). Za eRačune torej štejemo dokumente oziroma listine, ki vsebujejo obvezne elemente, in sicer ne glede na to, kako se listina imenuje (račun, dobropis, bremepis, avansni račun, zahtevek za plačilo,...).

#### Prednosti eRačuna:

- Eko: manjša poraba papirja
- Varno: pošiljanje podatkov po varni elektronski poti
- Hitro: avtomatizirana izmenjava računov pohitri poslovanje
- Pregledno: večja preglednost in nadzor nad delom z računi
- Natančno: avtomatski prevzem računov zmanjša število napak saj prepisovanje podatkov ni potrebno
- **Enostavno**: celoten krog dela z računom je avtomatiziran (prejem računa, knjiženje v dokumentnem sistemu, knjiženje v računovodskem sistemu, priprava naloga za plačilo)
- Nižji stroški poslovanja: manj papirja, stroškov poštnih storitev, ročnega dela
- Hranjenje v elektronski obliki

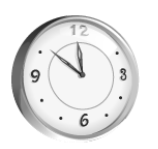

 ✓ Izmenjava dokumentov v krajšem času

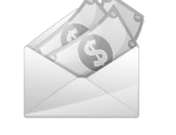

 Manjši stroški poštnin in materiala

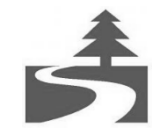

Elektronska izmenjava je ekološka

Pravne in fizične osebe lahko pošiljajo eRačune proračunskim uporabnikom preko:

- bank vključenih v medbančno izmenjavo eRačunov preko procesorja Bankart;
- ponudnikov elektronske poti s katerimi ima UJP sklenjene pogodbe (ZZi, IS.Edico, ...);
- portala UJP eRačun prek katerega bodo lahko izdajatelji pošiljali eRačune neposredno proračunskim

   uporabnikom. Portal bo podpiral pošiljanje eRačunov za manjše izdajatelje, ki v javni sektor
   oziroma proračunskim uporabnikom na letni ravni posredujejo manjše število eRačunov. Portal
   omogoča ročni vnos eRačunov (do 5 računov/mesec) in je dostopen prek spletne strani UJP od 1. 1.
   2015 dalje.

## Pravna podlaga:

- <u>Novi splošni pogoji posredovanja izdanih eRačunov med proračunskimi uporabniki in Upravo</u> <u>Republike Slovenije za javna plačila</u>
- <u>Pojasnilo Ministrstva za finance, Direktorata za zakladništvo Združenju bank Slovenije v povezavi z</u> <u>obveznim izdajanjem e-računov</u>
- Zakon o opravljanju plačilnih storitev za proračunske uporabnike (ZOPSPU)
- Zakon o spremembah in dopolnitvah Zakona o opravljanju plačilnih storitev za proračunske uporabnike (ZOPSPU-A)
- <u>Pravilnik o standardih in pogojih izmenjave elektronskih računov prek enotne vstopne in izstopne točke pri Upravi Republike Slovenije za javna plačila</u>

# Priprava podatkov v programu Birokrat za izdelavo eSLOG dokumentov

V programu Birokrat je potrebno nastaviti splošne nastavitve in nastavitve pri posameznih partnerjih.

# SPLOŠNE NASTAVITVE – kratka navodila

- V meniju Šifranti Poslovne banke morate imeti pravilno vnešene vašo/e banke in banke vaših partnerjev, katerim boste pošiljali eSlog dokumente, transakcijski račun teh bank, ki ga imajo odprtega pri Banki Slovenije ter pravilno BIC/SWIFT kodo bank.
- V meniju Šifranti Poslovni računi Promet doma, preverite ali ima VAŠ Tekoči račun vnešen podatek BIC/SWIFT koda pri vaši banki. Številka vašega TRRja mora biti obvezno vnešena v stari obliki: 5 številk minus 10 številk BREZ presledkov in brez SI56, se pravi npr.: 12345-1234567890
- 3. V meniju Šifranti Države izberite državo Slovenija (SI) in izpolnite polje Kodo države (Intrastat) s SI.
- 4. V meniju Šifranti Uporabniške nastavitve morate imeti vnešene vse osnovne podatke o vašem podjetju: Ime podjetja, Naslov, Kraj (poštna številka in kraj pošte), Transkacijski račun v obliki 5 številk minus 10 številk brez presledkov in brez SI56 - npr. 12345-1234567890 davčno številko brez SI (tudi, če ste zavezanec za plačilo DDV) ter Predpono za IBAN - SI56.
- 5. V meniju *Šifranti Uporabniške nastavitve* morate izbrati še **Tip eSlog ovojnice.** Iz spustnega seznama na desni izberite pravilen tip ovojnice glede na to, kam boste uvažali dokumente.

| Nasta                                           | vitve         |               |
|-------------------------------------------------|---------------|---------------|
|                                                 |               |               |
| Tip eSlog ovojnice                              | ICL (Bankart) | <b>_</b>      |
| eSlog uporabniško ime                           |               | Ulalaan       |
| eSlog geslo                                     |               | ICL (Bankart) |
| Omogoči avtomatsko obdelavo poslanih dokumentov |               | ICL (UJP)     |
| Omogoči podpisovanje eSlog dokumentov           |               | Posta         |
| 🕴 Začetne številke dokumentov                   |               | ZZi           |

#### Tip eSlog ovojnice:

- Halcom izberite, če uporabljate Halcom.
- ICL(UJP) izberite, če dokumente uvažate na Gorenjsko banko ali če ste sami proračunski uporabnik in dokumente uvažate na portal UJP.
- **IS.Edico** izberite, v kolikor imate sklenjeno pogodbo s ponudnikom IS.Edico. V tem primeru je potrebno še vpisati vaše uporabniško ime in geslo, ki ga boste prejeli po e-pošti.
- Posta izberite, če imamo odprt vaš transakcijski račun pri Pošti.
- **ZZi** izberite v kolikor imate sklenjeno pogodbo s ponudnikom ZZi.
- ICL (Bankart) izberite, če nimate nič od zgoraj naštetega. ICL Bankart izberite, če uvažate eSlog dokumente na Banko Koper, NKBM, SKB, Delavsko hranilnico, Sperbank, Sparkasse, Abanko, ...,

**Omogoči podpisovanje eSlog dokumentov obkljukajte v primeru**, da vam **vaša banka oz. ponudnik za uvoz eSlog dokumentov ne omogoča avtomatskega podpisovanja dokumentov** (uvoz na NKBM, SKB, Banko Koper, ...).

Druge aplikacije oz. Posredniki (banke), ki uporabljajo certifikate, namreč podpisujejo dokumente avtomatsko in ta kljukica v takih primerih ni potrebna (Halcom, IS.Edico, Delavska hranilnica, ...).

# SPLOŠNE NASTAVITVE – podrobnejša navodila

1. V Šifrantu bank morate imeti pravilno vnešene vašo/e banke in banke vaših partnerjev, katerim boste pošiljali eSlog dokumente, transakcijski račun teh bank, ki ga imajo odprtega pri Banki Slovenije ter pravilno BIC/SWIFT kodo bank.

To lahko nastavite ročno ali si olajšate delo in šifrant bank uvozite v program Birokrat. Šifrant bank z vsemi pravilno izpolnjenimi podatki (Excel **Banke.xls)** najdete na naši spletni strani pod Splošne datoteke: <u>http://www.birokrat.si/nadgradnje-in-podpora/navodila-za-uporabo/datoteke</u>

## Splošne datoteke (za podjetja, SP, društva...)

| X Banke |  |
|---------|--|
|---------|--|

Pri datoteki »Banke« kliknite »prenesi« in si Excelovo datoteko shranite na računalnik (vseeno kam).

V programu Birokrat izberite meni *Šifranti – Poslovne banke.* Zraven gumba »Dodaj«, kliknete na puščico in izberete »Uvoz iz Microsoft Excel datoteke«.

| 2                                             |                                  | Šifrant bank      |
|-----------------------------------------------|----------------------------------|-------------------|
| 🕂 🔽 🥕 🔭 🐰 进 🔫<br>Dodaj Popravi Briši Tiskaj 🗸 | Zapri                            |                   |
| Uvoz iz Microsoft Excel datoteke              | Naziv banke                      |                   |
|                                               | Račun                            |                   |
|                                               | Dodatni opis                     |                   |
|                                               | Oznaka BIC/SWIFT                 |                   |
|                                               | Provizija pri kreditnih karticah |                   |
|                                               | Šifra banke za plačilo v tujino  |                   |
|                                               | Številka ključa                  |                   |
|                                               | Referent za plačila              |                   |
|                                               | Znesek storitve za vsako plačilo |                   |
|                                               | Najmanjša provizija banke v EUR  |                   |
|                                               | Provizija banke v %              | 0,00              |
| Račun Naziv banke                             | Dodatni opis                     | Provizija za kred |

Poiščete mesto, kjer ste shranili datoteko Banke.xls, jo izberite in uvozite. Program vam bo uvozil vse banke s podatki Oznaka BIC/SWIFT in Oznaka banke kot tudi nazive bank in račune. Najbolj **pomembna podatka**, za **pravilno izdelavo eRačuna**, sta **BIC/SWIFT koda** in **Oznaka banke**.

V primeru, da imate že vnešene določene banke, vam le teh ne spremeni.

 V meniju Šifranti - Poslovni računi - Promet doma, preverite ali ima VAŠ Tekoči račun vnešen podatek BIC/SWIFT koda pri vaši banki. Če tega nima, potem preko lupe poiščete vašo banko z BIC/SWIFT kodo, jo označite in kliknete na gumb Zapri. Spremembe shranite s klikom na gumb Popravi.

| + 🗡 🐰 🗐                   | ai Zapri                    |                      |
|---------------------------|-----------------------------|----------------------|
| Čifro                     |                             |                      |
| Banka                     | Q 01000-0003029005 BIC/SWFT | SABRSI2X             |
| Naziv banke               | SBERBANKA D.D.              |                      |
| Številka računa           | 30000-0008067041            |                      |
| Sklic                     |                             |                      |
| Opis                      | Osnovni račun               |                      |
| Otvoritveno stanje        | 0,00                        |                      |
| Vrsta računa              | Transakcijski račun         | <b>•</b>             |
| Začetna številka dnevnika | 1                           |                      |
| Šifra Opis                | Številka račun              | a Otvoritveno stanje |
| 000 Osnovni račun         | 30000-000806                | ,00                  |

## POMEMBNO! Številka vašega TRRja mora biti obvezno vnešena v stari obliki: 5 številk minus 10 številk BREZ presledkov in brez SI56, se pravi npr.: 12345-1234567890

Če imate vnešenih več tekočih računov, klinite na tistega, s katerega boste pošiljali e-račune in kliknite zeleno kljukico Zapri. Program vas bo vprašal, ali želite, da je označen račun aktiven. Potrdite z Da. Ta številka TRR-ja se vam bo s tem zapisala tudi v Uporabniške nastavitve.

3. V meniju Šifranti – Države izberite državo Slovenija (SI) in izpolnite polje Kodo države (Intrastat) s SI.

| 🕇 🚽            | Popravi Briši      | Tiskaj | - Zapri       |                  |               |          |                          |                  |                     |                 |
|----------------|--------------------|--------|---------------|------------------|---------------|----------|--------------------------|------------------|---------------------|-----------------|
|                |                    |        | Države        |                  |               |          |                          | Omrežne predpone |                     |                 |
|                |                    |        |               | Oznaka drža      | we SLO        |          |                          |                  |                     |                 |
|                |                    |        |               | Ime drža         | ave Slovenija |          |                          |                  |                     |                 |
|                |                    |        |               | Oznaka val       | ute EUR       |          |                          |                  |                     |                 |
|                |                    |        |               | lme val          | ute Euro      |          |                          |                  |                     |                 |
|                |                    |        | Naziv         | države za po     | što SLOVENIJA | (        |                          |                  |                     |                 |
|                |                    |        |               | Član             | EU 🔽          |          |                          |                  |                     |                 |
|                |                    |        | Jezik za izho | dne dokume       | nte 002 Slov  | renščina |                          |                  | -                   |                 |
| znaka d        | ržave za inštitu   | cije   |               |                  |               |          |                          |                  |                     | -               |
| Ze             | avod za statistiko |        |               | Banka Sl         | ovenije 978   |          | ISO 705                  |                  | Intrastat SI        | $ \rightarrow $ |
|                | Policija           |        | Klic          | na predpona      | države        |          | Območna skupina          | Mobilna d        | območna skupina     |                 |
| Oznal<br>držav | ka<br>lme države   |        |               | Oznaka<br>valute | Ime valute    |          | Naziv države za<br>pošto | Jezik            | Šifra za statistiko | Šifra           |
| SLO            | Slovenija          |        |               | EUR              | Euro          |          | SLOVENIJA                | 002              |                     |                 |

V meniju Šifranti - Uporabniške nastavitve morate imeti vnešene vse osnovne podatke o vašem podjetju: Ime podjetja, Naslov, Kraj (poštna številka in kraj pošte), Transkacijski račun v obliki 5 številk minus 10 številk brez presledkov in brez SI56 - npr. 12345-1234567890 davčno številko brez SI (tudi, če ste zavezanec za plačilo DDV) ter Predpono za IBAN - SI56.

| Nasta                                                           | vitve                      |
|-----------------------------------------------------------------|----------------------------|
| <ul> <li>Servis Tiskaj</li> <li>Kapri</li> <li>Kapri</li> </ul> |                            |
| l Podjetje                                                      |                            |
| Vrsta osebe                                                     | Pravna oseba 🔹             |
| DDV Zavezanec                                                   | Zavezanec za plačilo DDV 🔹 |
| Ime podjetja Poštna številka in                                 | Birokrat d.o.o.            |
| Naslov kraj pošte                                               | Dunajska 191               |
| Кгај                                                            | 1000 Ljubljana             |
| Direktor                                                        | 5 stevilk minus            |
| EMŠO                                                            |                            |
| Šifra banke podjetja                                            | presiedkov in              |
| Sklic podjetja                                                  | Drez SIS6                  |
| Transakcijski račun                                             | 30000-0008067041           |
| Telefon                                                         |                            |
| E-mail                                                          |                            |
| Matična številka                                                |                            |
| Davčna številka                                                 | 24893099                   |
| Davčna izpostava                                                | Davčna številka            |
| Sifra proračunskega uporabnika                                  | brez SI, tudi če           |
| Sifra dejavnosti                                                | ste zavezanec za           |
| Opis dejavnosti                                                 | plačilo DDV.               |
| Naslov kolektivne pogodbe                                       |                            |
| Registracija                                                    |                            |
| Predpona za ID za DDV                                           | SI                         |
| Predpona za IBAN                                                | SI56                       |
| GLN koda centralnega skladišča                                  |                            |

**Pomembno!** Ko izpolnujete podatke, pazite, da **za zadnjim znakom ne naredite presledka**, v nasprotnem primeru uvoz xml datotek ne bo uspešen.

| N | apačno vnešeni podatki:              | Presledka za   |
|---|--------------------------------------|----------------|
| I | Sklic podjetja                       | zadnjim znakom |
| I | Transakcijski račun 30000-0008067041 | NE sme biti!   |
|   | Telefon                              |                |

5. V Uporabniških nastavitvah morate imeti poleg osnovnih podatkov o podjetju, v vrstici izbran Tip eSlog ovojnice. Tip eSlog ovojnice pomeni, v kakšni obliki vam naredi eSlog dokument (zip, ovojnica, ...) - odvisno glede na to, kam boste uvažali eSlog dokumente (e-račune, e-dobropise, ...). To je torej, »vmesnik« oz. »posrednik«, ki nam sprejema in posreduje izdane e-račune v Birokratu naprej do UJP-ja in le ta naprej do vaše stranke.

V meniju *Šifranti - Uporabniške nastavitve* izberite gumb »Išči« in vpišite besedo eSlog in jo potrdite z gumbom enter ali »ok«, da vam program odpre del, kjer lahko določite tip eSlog ovojnice.

|                           |                          | Nastavitv | e         |
|---------------------------|--------------------------|-----------|-----------|
| o<br>Išči Servis          | Tiskaj • X<br>Prekliči • | Zapri     |           |
| 3 Podjetje<br>Vrsta osebe |                          | Prav      | /na oseba |
| DDV Zavezanec             |                          | Iskanje   | × /       |
| lme podjetja              |                          |           |           |
| Naslov                    | Iskanı nız               | ОК        |           |
| Kraj                      |                          |           | Cancel    |
| Direktor                  |                          |           |           |
| EMŠO                      |                          |           |           |
| Šifra banke podjetja      | eslog                    |           |           |
| Sklic podietia            |                          |           |           |

Iz spustnega seznama na desni izberite pravilen tip ovojnice glede na to, kam boste uvažali dokumente.

| Nasta                                                    | vitve         |               |
|----------------------------------------------------------|---------------|---------------|
| 🔍 🚽 🗃 🖨 y 🗶 V<br>Išči – Servis Tiskaj – Prekliči – Zapri |               |               |
| Tip eSlog ovojnice                                       | ICL (Bankart) |               |
| eSlog uporabniško ime                                    |               | Haloom        |
| eSlog geslo                                              |               | ICL (Bankart) |
| Omogoči avtomatsko obdelavo poslanih dokumentov          |               | ICL (UJP)     |
| Omogoči podpisovanje eSlog dokumentov                    |               | Posta         |
| Začetne številke dokumentov                              |               | ZZi           |

#### Tip eSlog ovojnice:

- **Halcom** izberite, če uporabljate Halcom in program Birokrat vam bo izdelal 3 dokumente (xml, pdf in ovojnico dokumenta), na Halcom uvozite ovojnico po ang. »envelope«.
- **ICL(UJP)** izberite, če dokumente uvažate na Gorenjsko banko ali če ste sami proračunski uporabnik in dokumente uvažate na portal UJP, program vam izdela paket (.zip) dokumentov.
- **IS.Edico** izberite, v kolikor imate sklenjeno pogodbo s ponudnikom IS.Edico. Pogodbo dobite pri nas na <u>info@birokrat.si</u>. V tem primeru je potrebno še vpisati vaše uporabniško ime in geslo, ki ga boste prejeli po e-pošti. Program dokumente avtomatsko uvozi na njihov portal.
- **Posta** izberite, če imamo odprt vaš transakcijski račun pri Pošti, program vam izdela paket (.zip) dokumentov.
- **ZZi** izberite v kolikor imate sklenjeno pogodbo s ponudnikom ZZi, program vam izdela paket (.zip) dokumentov.
- ICL (Bankart) izberite, če nimate nič od zgoraj naštetega. ICL Bankart izberite, če uvažate eSlog dokumente na Banko Koper, NKBM, SKB, Delavsko hranilnico, Sperbank, Sparkasse, Abanko, ..., program vam izdela paket (.zip) dokumentov.

#### 6. Dokument, ki ga uvozite, je potrebno tudi elektronsko podpisati z vašim certifikatom.

Pri določenih posrednikih dokument podpisujete po uvozu le tega direktno pri samem posredniku, pri drugih ga je potrebno podpisati v programu Birokrat – v tem primeru je potrebno v uporabniških nastavitvah obkljukati »Omogoči podpisovanje eSlog dokumentov«.

Polje **»Omogoči podpisovanje eSlog dokumentov« obkljukajte v primeru**, da vam **vaša banka oz. ponudnik za uvoz eSlog dokumentov ne omogoča avtomatskega podpisovanja dokumentov** (uvoz na NKBM, SKB, Banko Koper, ...). Na računalniku morate imeti **nameščeno digitalno kvalificirano potrdilo** (digitalni podpis). Pri izdelavi eSlog dokumenta vam bo program ponudil okno, kjer boste izbrali želeno digitalno potrdilo. Če v tem oknu kliknete na Prekliči, dokument elektronsko ne bo podpisan.

| Išči     Išči     Frekliči       Tip eSlog ovojnice     ESlog uporabniško ime       eSlog geslo | Obkljukajte v primeru, da vam vaša<br>banka NE omogoča avtomatskega<br>podpisovanja dokumemntov<br>(NKBM, SKB, Banka Koper,) |          | Halcom<br>ICL (Bankart) |
|-------------------------------------------------------------------------------------------------|----------------------------------------------------------------------------------------------------|----------|-------------------------|
| Omogoči automatelus obdelave poelarih deluum                                                    |                                                                                                    |          | ICL (UJP)               |
| Omogoči podpisovanje eSlog dokumentov                                                           |                                                                                                    | <b>V</b> | Posta                   |
| Zacetne stevilke dokumentov                                                                     |                                                                                                    |          |                         |

Druge aplikacije oz. Posredniki (banke), ki uporabljajo certifikate, namreč podpisujejo dokumente avtomatsko in ta kljukica v takih primerih ni potrebna (Halcom, IS.Edico, Delavska hranilnica, ...).

#### Uporabniške nastavitve zaprite z gumbom »Zapri«, da se spremembe shranijo.

|                                                        | Nastavitve    |
|--------------------------------------------------------|---------------|
| 🍳 🗸 🛥 🖨 🖌 🗶 🖌<br>Išči – Servis Tiskaj – Prekliči Zapri |               |
| Tip eSlog ovojnice                                     | ICL (Bankart) |
| eSlog uporabniško ime                                  | Halaam        |
| eSlog geslo                                            | ICL (Bankart) |
| Omogoči avtomatsko obdelavo poslanih dokumentov        | ICL (UJP)     |
| Omogoči podpisovanje eSlog dokumentov                  | Posta         |
| 🕴 Začetne številke dokumentov                          | ZZ            |

## NASTAVITVE PRI PARTNERJIH

V meniju Šifranti - Poslovni partnerji – izberite želenega partnerja, kliknite gumb »Lastnosti« in nastavite:

- 1. Elektronska izmenjava dokumentov e-SLOG: iz spustnega seznama na desni izberite verzijo e-SLOGA. Sama verzija je odvisna od posrednika (banke, ...) za uvoz eSlog dokumentov .
  - Verzija 1.5 ne omogoča dodajanja super rabata. Trenutno izberite to verzijo, ne glede na to, kam uvažate eSlog dokumente, saj večina posrednikov še ne omogoča uvoza eSlog dokumentov v višji verziji.
  - **Verzija 1.6** ima omogočen tudi super rabat, uvoz eSlog dokumentov v tej verziji imajo urejeni le redki posredniki.
- **2. Uporaba barkod artiklov za e-SLOG:** obkljukajte v primeru, da pri prodaji vašega blaga uporabljate barkode, v nasprotnem primeru NE dajat te kljukice.
- **3.** Račun odprt pri banki: iz spustnega seznama na desni izberite banko, pri kateri ima ta partner odprt transakcijski račun. V kolikor gre za proračunskega uporabnika, je v večini primerov to Banka Slovenije.
- 4. Bančni račun 1: vpišite pravilen transakcijski račun od vašega partnerja obvezno v obliki 5 številk minus 10 številk brez presledkov in brez SI56, npr. 12345-1234567890. V kolikor ima vaš partner odprtih več transakcijskih računov, preverite, za katerega je on prijavljen kot prejemnik eSlog dokumentov. Če ne boste vpisali pravilnega TRR-ja, uvoz eSlog dokumentov ne bo uspel.
- 5. BIC koda: <u>če je kupec Proračunski uporabnik, mora imeti vnešeno BIC kodo: UJPLSI2DICL</u>, v nasprotnem primeru mora biti vnešena BIC koda banke, pri kateri ima le ta odprt TRR.

| <b>*</b>               |                       | Šifrant s       | odelavcev in p     | oslovnih pa         | rtnerjev        |                 | _ 🗆                |
|------------------------|-----------------------|-----------------|--------------------|---------------------|-----------------|-----------------|--------------------|
| 🕇 🚽 🏞<br>Dodaj Popravi | ∦ →<br>Briši → Išči   | Lastnosti Spaja | nje Tiskaj         | Zapri               |                 |                 |                    |
|                        | Ime                   |                 | Kontakti / I       | Dostava             | )               |                 | Opombe             |
| Oznaka                 | 0052                  | Ni              | v uporabi 🔲        | Ulica               | Župančičeva     | ulica 003       |                    |
| Vrsta                  | ۹ 🛛                   |                 | -                  | Država              | SLO Slove       | nija            | -                  |
| Naziv                  | MINISTRSTVO ZA FINA   | NCE             |                    | Pošta               | Q 1000          | Ljubljana       |                    |
| Dodatek naziva         | ,<br>                 |                 |                    |                     |                 |                 | Trenutno izberite  |
| Kontakt                |                       |                 | <u>-</u>           |                     | La              | stnosti         | verzijo eSloga 1.5 |
| Kullaki                |                       |                 |                    | <b></b>             |                 |                 |                    |
|                        | Zavezanec za DDV      | Pravna oseba    | Uvoz   Prek        | lici Zapri          |                 |                 | 7                  |
| Davéna in matiéna št.  | 23348887              |                 | te-SLOG            |                     |                 | 1.5             |                    |
| ID št. za DDV          | SI23348887            |                 | Elektronska izmo   | enjava dokument     | ovie-SLOG       | 1.5             |                    |
| Vse vrs                | te                    | dobavitelji     | Oporaba barkoo     |                     | 70              |                 |                    |
| A   B   C   Č          | D   E   F   G   H     | K               | I Imenik z raznimi | prilogami           |                 |                 |                    |
| Oznaka Partne          | r                     | Ulica           | Ob vstopu v pro    | gram opozori o za   | apadlih računih |                 |                    |
| ▶ 0052 MINIST          | RSTVO ZA FINANCE      | Župančičeva u   | Prioriteta za opo  | zorilo o zapadlih i | ačunih          | 0               |                    |
|                        |                       |                 | Opozori uporabr    | iika (prazno za ve  | e)              |                 | •                  |
|                        |                       |                 | 🕴 Ostali pod       | atki                |                 |                 | ۸                  |
|                        |                       |                 | EMŠO               |                     |                 |                 |                    |
|                        |                       |                 | Identifikacijska š | itevilka            |                 | SI23348887      |                    |
| V kolikor              | je kupec              |                 | Davčna številka    |                     |                 | 23348887        |                    |
| proračun               | <b>ski</b> uporabnik, |                 | Matična številka   |                     |                 |                 |                    |
| je BIC koo             | a obvezno:            |                 | Račun odprt pri    | banki               |                 | BANKA SLOVENI   | JE                 |
| LIIPI SI2D             |                       |                 | Bančni račun 1     |                     |                 | 01100-777700005 | 9                  |
|                        | ···-                  |                 | BIC koda           |                     |                 | UJPLSI2DICL     |                    |
|                        |                       |                 | Banchi racún 2     |                     |                 |                 |                    |
|                        |                       |                 | Banchi racun 3     |                     |                 |                 |                    |
|                        |                       |                 | Sklic              |                     |                 |                 |                    |

## KREIRANJE eSLOG DOKUMENTA v programu Birokrat

Sam dokument (račun, dobropis, ...) izdelate enako, kot za vse vaše kupce - vnesite partnerja, izbrane artikle, ... (navodila v osnovnem priročniku). **OBVEZNI podatki** na samem računu so **Datum računa, Valuta in Datum odpreme**. Kliknite **gumb Dodaj**, da dodate dokument v program. V kolikor ima partner v lastnostih partnerja izbrano verzijo eSlog računa, se vam po potrditvi računa v desnem zgornjem kotu izpiše eSLOG v pripravi.

| }           |                        |                                  |                           |                        |             |       | Ra                                        | ačun                   |                            |                         |                              |     |              |                       |                                             |              |                                |           |
|-------------|------------------------|----------------------------------|---------------------------|------------------------|-------------|-------|-------------------------------------------|------------------------|----------------------------|-------------------------|------------------------------|-----|--------------|-----------------------|---------------------------------------------|--------------|--------------------------------|-----------|
| Dodaj       | Popravi                | Briši                            | <b>∢</b><br>Prejšnji      | ▶<br>Naslednji         | Q<br>Išči ▼ | Slika | 🗃 🗾 🎬 👕 🖌<br>Tiskaj Tarkoda Telefon Zapri |                        |                            |                         | e-SLOG v pripra              |     |              |                       |                                             |              |                                |           |
| 9<br>]      | Ku<br>Kontaktna<br>Na: | pec <u>S</u><br>os.<br>slov Župa | MINISTRST<br>ančičeva uli | IVO ZA FINA<br>ica 003 | NCE         |       | na<br>V F<br>V F                          | uskalnil<br>PDF<br>RTF | k                          |                         |                              |     | 3            | į                     | Datum<br>Številka <mark>00</mark><br>Valuta | 0009         | 02.01.2015<br>15<br>02.02.2015 |           |
| D           | )/rata pro             | Kraj 100                         | ) Ljubljana               |                        |             |       | na<br>Pre                                 | e-mail<br>evzemni      | i list za k                | upca na                 | tiskalnik                    |     | (D)          | Vrsta<br>Datum od     | računa R<br>dpreme                          | tačun<br>(   | 02.01.2015                     | <b>•</b>  |
|             | vrsta pro              | daje <mark> Dob</mark>           | ave blaga i               | n storitev             |             |       | Pre<br>Pre                                | evzemni<br>evzemni     | i list za k<br>i list za k | upca na<br>upca v E     | email<br>xcel                |     | Datur z      | za obrači<br>zvor gok | un DDV                                      | (            | 02.01.2015                     | ノー        |
|             | Naročili               | nica 🔍                           |                           |                        |             |       | Po<br>Po                                  | trdilo o<br>trdilo o   | prevzen<br>prevzen         | nu na tisk<br>nu v Exce | kalnik<br>el                 |     |              | :                     | Številka 🔍                                  |              |                                |           |
|             | Uvodni te              | ekst 🔾                           | Laracunava                | amo vam:               |             |       | Zal<br>Zal                                | htevek z<br>htevek z   | za vračilo<br>za vračilo   | o DDV na<br>o DDV v N   | a tiskalnik<br>Microsoft Exc | cel |              |                       |                                             |              |                                | Û 🦻       |
| +<br>odaj 1 | Šifra<br>ST            | Barkoda                          | storitev                  | Opis artik             | la          |       |                                           | oz v RiP               |                            |                         | ר<br>ר                       |     | /ek<br>22,00 | Kol<br>1              | Znese                                       | ek<br>122,00 | Popust                         | Izvor št. |
| 🄊<br>pravi  |                        |                                  |                           |                        |             |       | Izv                                       | oz v eSl               | og                         |                         | J                            |     |              |                       |                                             |              |                                |           |

Zraven gumba Tiskaj izberite **puščico** in zadnjo možnost **Izvoz v eSlog.** 

V kolikor imate vklopljeno podpisovanje dokumentov, se vam pojavi še okno za izbiro digitalnega potrdila.

| Podpisovanje eSlog                                                                |                                  |                                           |         |  |  |  |
|-----------------------------------------------------------------------------------|----------------------------------|-------------------------------------------|---------|--|--|--|
| Digitalno potrdilo<br>Izberite želeno<br>digitalno potrdilo<br>in klinite podpiši | POSTArCA<br>POSTArCA<br>POSTArCA | Veljavnost do<br>27.01.2020<br>17.09.2018 |         |  |  |  |
|                                                                                   |                                  | Prekliči                                  | Podpiši |  |  |  |

V naslednjem koraku se vam pojavi spodnje okno, v katerem se zapiše lokacija shranjenega eSlog dokumenta.

| e-Slog priprava                                                                                                    |
|----------------------------------------------------------------------------------------------------|
| Lokacija pripravljene datoteke:<br>C:\Birokrat\eSLOG\eSLOG_20#C\Racun_00010-2015.zip<br>Dokument je elektronsko podpisan. |
| ОК                                                                                                    |

Če eSlog dokumente uvažate na **IS.Edico**, se vam namesto okna zgoraj pojavi zapis: **»Prenos končan«.** IS.Edico sam uvozi dokument iz programa Birokrat na njihov portal. Podrobnejša navodila glede potrditve in podpisovanja

#### www.birokrat.si

dobite ob podpisu pogodbe na vašo e-pošto, video navodila so objavljena pod <u>http://birokrat.si/nadgradnje-in-podpora/navodila-za-uporabo/video-navodila</u>

Vse pripravljene datoteke program shrani avtomatsko v mapo Birokrat - podmapa eSLOG – podmapa z oznako vašega poslovnega leta .

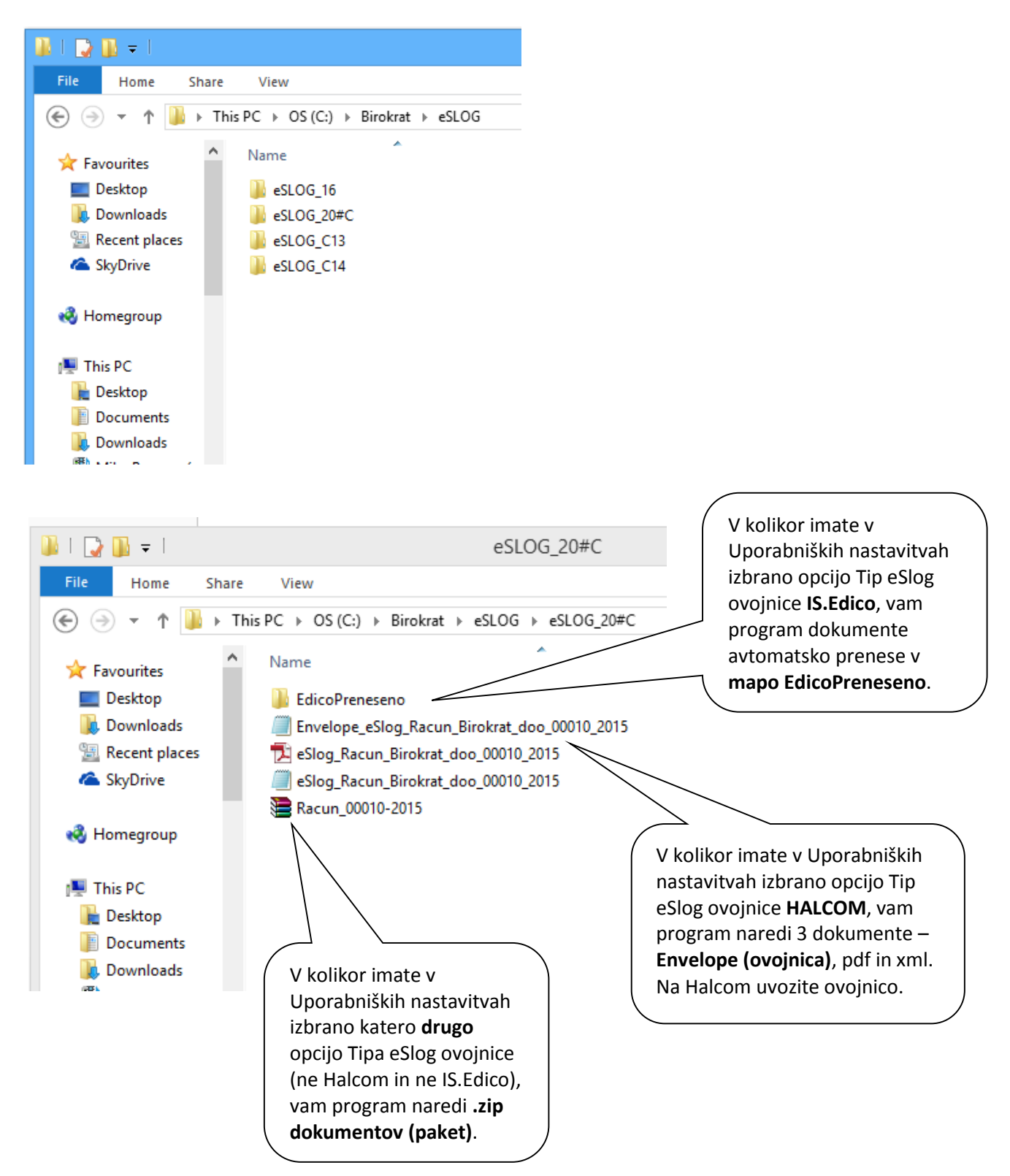

Ko je račun pripravljen za uvoz v obliki eSlog dokumenta, se desno zgoraj v kotu računa izpiše eSLOG.

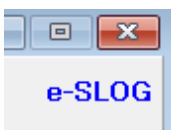

### Popravljanje že izdelanih eSlog dokumentov

V kolikor bi radi že narejen e-Slog dokumenta popravili, enostavno dokument v programu popravite in ponovite postopek (izvoz v eSlog). Program bo sam prepisal prej narejene datoteke (ovojnico, pdf, xml ali zip) v mapi eSlog.

#### Uvoz dokumentov iz programa Birokrat na želen portal / banko

Pri vašemu posredniku (Halcom, banka, ZZi, IS.Edico, ...) se morate prijaviti kot izdajatelj eSlog dokumentov. Ko imate to urejeno, boste lahko uvažali eSlog dokumente.

Naenkrat lahko uvozite samo 1 dokument.

Izdelan eSlog dokumenta (ovojnica ali .zip) uvozite vašemu posredniku (Halcom, banka, ZZi, ...) po navodilih vašega posrednika in po potrebi e-račun podpišite s kvalificiranim digitalnim potrdilom, v kolikor še to niste storili v programu Birokrat.

V primeru, da imate v uporabi **prednatisnjene dokumente**, potem vam **vizualizacija v pdf-ju ne bo prikazovala podatkov v glavi in nogi dokumenta.** V takih primerih, če želite da vam te podatke izpiše, vam lahko pripravimo ARPredlogo po meri. Le to je plačljiva storitev in v primeru enostavne izdelave in vklopljene storitve v licenci je **cena 37€ + DDV.** Več o tem nas kontaktirajte na podpora.birokrat@andersen.si\_.

## **POVZETEK:**

- Vnešena koda države v polju Intrastat (Šifranti Države),
- Vnešene oznake bank in BIC kode (Šifranti Poslovne banke),
- Vnešen vaš TRR v obliki 12345-1234567890 in pravilno izbrana vaša banka s pravilnim TRRjem in pravilno BIC kodo (Šifranti Poslovni računi promet doma),
- V Uporabniških nastavitvah vnešeni vsi podatki o podjetju (naziv, naslov, poštna št. in kraj, TRR v obliki 12345-1234567890, davčna številka brez SI, IBAN oznaka SI56, tip eSlog ovojnice), po potrebi obkljukana opcija podpisovanje dokumentov,
- Izbrana verzija eSloga v lastnostih partnerja in pravilno vnešena BIC koda in TRR partnerja v obliki 12345-1234567890 brez presledkov (Šifranti Poslovni partnerji),
- Če je partner Proračunski uporabnik potem ima partner BIC kodo UJPLSI2DICL,
- Obvezno vnešeni vsi datumi na računu (datum računa, valuta, datum odpreme).
- Dokument izvozite v eSlog (puščica navzdol pri gumbu tiskaj).

# **UVOZ eSLOG DOKUMENTOV V PROGRAM BIROKRAT**

V program Birokrat lahko tudi **uvozite prejete e-SLOG dokumente od vaših dobaviteljev** (račun, avansni račun, dobropis,...). **Uvoz prejetih XML datotek e-SLOG** vam omogoča hitrejši vnos oz. izdelavo prejetih dokumentov z dodatno programsko kontrolo pravilnosti osnovnih vsebin podatkov.

V vašem bančnem programu prejete dokumente s prilogami izvozite v **podmapo »Dobavitelji**« za nadaljnji uvoz v program Birokrat. Različne prejete datoteke se zaradi hrambe podatkov **ne smejo prepisovat!** 

| and the second second second second second second second second second second second second second second second |                 |                    |       |      | x |
|----------------------------------------------------------------------------------------------------|-----------------|--------------------|-------|------|---|
| 🍚 🔾 🗢 👃 Komputer 🔸 Local Disk (D:) 🕨 BIROKRAT 🕨 eSLOG 🕨                                                          | eSLOG_T14 🕨     | ✓ ↓ Search eSLO    | G_T14 |      | ۶ |
| Organize ▼ Include in library ▼ Share with ▼ Burn New                                                            | folder          |                    | E     | ≣ ▼  | 0 |
| Favorites                                                                                                    | Date modified   | Туре               | Size  |      |   |
| 📃 Desktop 🔒 Dobavitelji                                                                                          | 2.12.2014 16:31 | File folder        |       |      |   |
| Downloads 🛛 🔄 Envelope_eSlog_Racun_BIROKRAT_racun                                                                | 2.12.2014 16:15 | XML Document       |       | 3 KB |   |
| 📃 Recent Places 📃 🔂 eSlog_Racun_BIROKRAT_racunalniski_inz                                                        | 2.12.2014 16:14 | Adobe Acrobat D    | 7     | 9 KB |   |
| eSlog_Racun_BIROKRAT_racunalniski_inz                                                                            | 2.12.2014 16:15 | XML Document       |       | 9 KB |   |
| 📜 Libraries 💦 🔚 Racun_00001-2014                                                                                 | 2.12.2014 16:15 | WinRAR ZIP archive | 7     | 4 KB |   |
| Documents                                                                                                    |                 |                    |       |      |   |
| J Music                                                                                                    |                 |                    |       |      |   |
| E Pictures                                                                                                    |                 |                    |       |      |   |
| Videos                                                                                                    |                 |                    |       |      |   |
| 🖳 Computer                                                                                                    |                 |                    |       |      |   |
| Local Disk (C:)                                                                                                  |                 |                    |       |      |   |
| 👝 Local Disk (D:)                                                                                                |                 |                    |       |      |   |
| STORE N GO (G:)                                                                                                  |                 |                    |       |      |   |
| 🚗 Removable Disk I                                                                                               |                 |                    |       |      |   |
| 🗣 Network 🔶                                                                                                    |                 |                    |       |      |   |
| 5 items                                                                                                    |                 |                    |       |      |   |

#### Ob uvozu izberete datoteko dokumenta, ter ne morebitne ovojnice!

- Envelope\_eSlog\_Racun\_BIROKRAT\_racunalniski\_inzeniring\_in\_izobrazevanje\_d.o.o.\_00001-2014
- 🔁 eSlog\_Racun\_BIROKRAT\_racunalniski\_inzeniring\_in\_izobrazevanje\_d.o.o.\_00001-2014
- eSlog\_Racun\_BIROKRAT\_racunalniski\_inzeniring\_in\_izobrazevanje\_d.o.o.\_00001-2014
- 🔚 Racun\_00001-2014

V program Birokrat uvozite to datoteko s končnico xml

Prejete XML dokumente e-SLOG lahko uvozite preko puščice zraven gumba Dodaj v meniju Poslovanje, Računi dobaviteljev doma. Izberete možnost Uvoz e-Slog.

| Evidenca prispelih računov                                                                                                    |                                                                                                    |                                                                            |
|----------------------------------------------------------------------------------------------------|----------------------------------------------------------------------------------------------------|----------------------------------------------------------------------------|
| + A Popravi Briši                                                                                                    | ▲ ▲ Q → Sika Plačila Dogodki Popra                                                                                                    | vek Zapri                                                                  |
| Dodaj iz Microsoft Excel datoteke<br>Podvoji iz že vnešenega<br>Uvoz e-SLOG<br>Datum računa Datum storodpr.<br><br>Datum za DDV Rok plačila<br><br>Vrsta dogodka<br>Vrsta dogodka<br>Način nakazila<br>Navadno | Stroškovno mesto         Ime in naslov         BIROKRAT računalniški inženiring in izobraževanje d.o.o.         Dunajska 191, Ljubljana         Koda namena         Namen/ rok plačila         Plačilo računa         Ima in naslov         BIROKRAT računalniški inženiring in izobraževanje d.o.o.         Dunajska 191, Ljubljana         Koda namena         Namen/ rok plačila         Plačilo računa         Ima in naslov         BIROKRAT računalniški inženiring in izobraževanje d.o.o.         Dunajska 191, Ljubljana         Koda namena         Namen/ rok plačila         Plačilo računa         Ima in naslov         BIAN         SI19         Ima in naslov         BINA | Podpis plačnika<br>neobvezno žig<br>Nujno<br>I I I I I I I I I I<br>Izjava |
| └── Ne upoštevaj pri davčnih<br>evidencah<br>Opombe                                                                                                    | Plačano 0,00 Dave<br>Neplačano 0,00 Zao                                                                                                    | Brez davka 0,00<br>k 0,00 0,00<br>kroževanje 0,00<br>Z davkom 0,00         |

V **kumulativnem pregledu** različnih dokumentov (računi, dobavnice, naročila, prevzemi,...) lahko prikažete samo e-SLOG dokumente. Z dodatno izbiro vrste e-SLOG dokumenta pa izberete različne možnosti trenutnih statusov dokumentov.

| # eSlog                | ۲ |
|------------------------|---|
| Samo e-SLOG dokumente  |   |
| Vrsta e-SLOG dokumenta |   |

e-SLOG izmenjava dokumentov neposredno preko e-maila še vedno deluje kot prej. Več o tem si lahko preberete v navodilih iz leta 2010 **ELEKTRONSKA IZMENJAVA DOKUMENTOV e-SLOG** pod Dodatna uporabna navodila na naši spletni strani: <a href="http://birokrat.si/nadgradnje-in-podpora/navodila-za-uporabo/pdf-navodila">http://birokrat.si/nadgradnje-in-podpora/navodila-za-uporabo/pdf-navodila</a>